Copy the link below and paste in Chrome: http://bcpsfm01.browardschools.local/fmi/webd

Scroll Down To:

Retirement Seminar (click to open)

To login; enter the following information:

Account Name: seminar (all small letters) seminar (all small letters) Password:

Select (Login)

Click on "Click Here To Create A Record"

Complete Registration Form

To Complete The Registration Process, Click on "Submit" button

Your registration will automatically be recorded and you will receive an Email confirmation.

If you do not plan to attend and requested a packet, you will receive the information after the seminar.

## Registration closes at 5 p.m. on Thursday, March 15, 2018.